## Inloggen op het account

Ga naar onze website <u>www.wandelsportvlaanderen.be</u> of <u>www.wandel.be</u> en kies in de oranje of blauwe balk voor 'Inloggen als lid'.

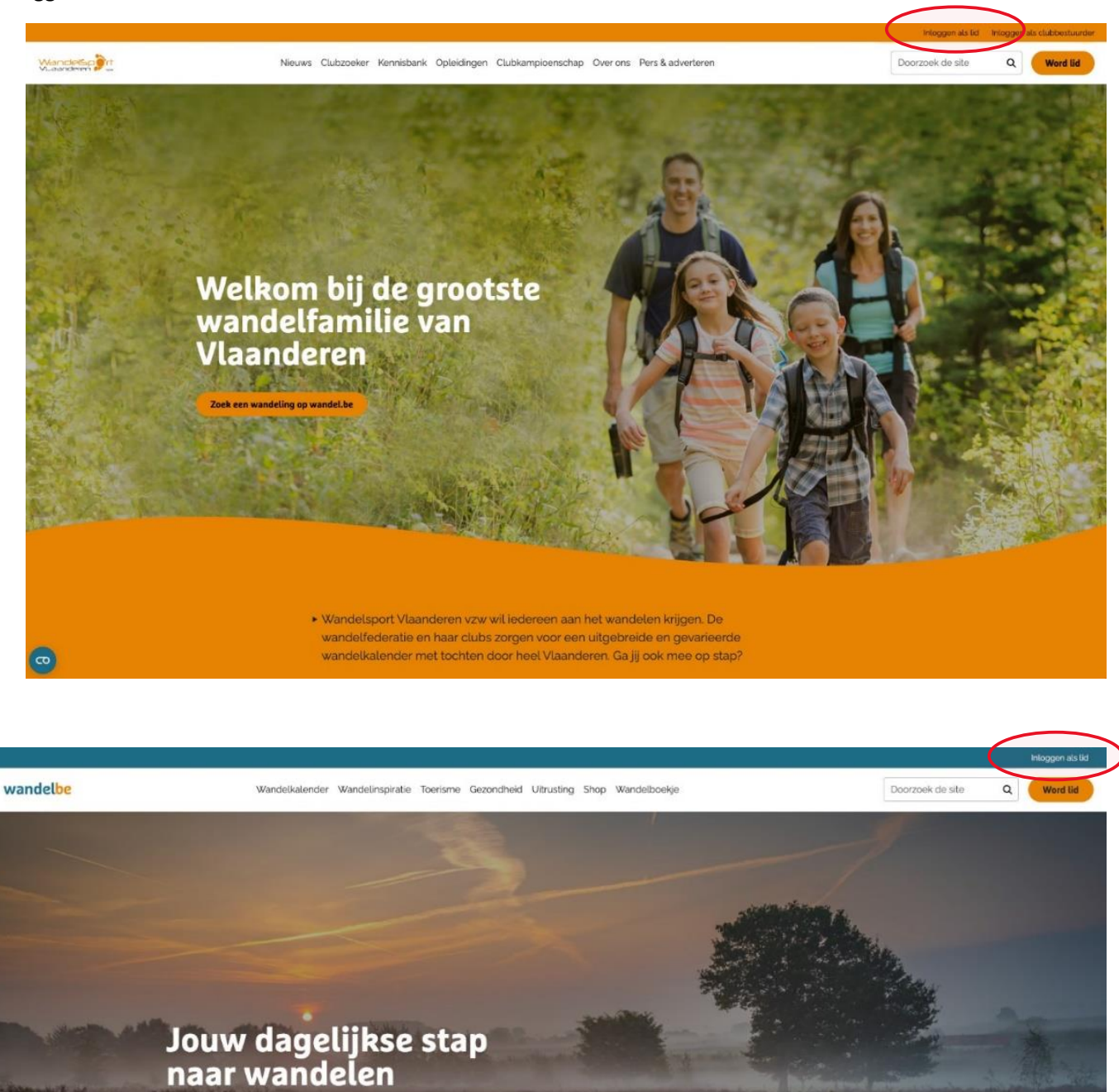

 Hou je van wandelen? Dan zit je goed op wandel.be. In de wandelkalender vind je een uitgebreid en gevarieerd aanbod aan wandeltochten. Vul hier je rugzak met wandelinspiratie en ga daarna vol enthousiasme op pad! U komt op volgend scherm:

| xxxx@gmail.com                           |   |
|------------------------------------------|---|
|                                          | ۲ |
| Wachtwoord vergeten?                     |   |
| E-mailadres vergeten?                    |   |
| Handleiding - aanmelden als bestaand lid |   |

In dit scherm vult u uw **mailadres** en **paswoord** in. Dit paswoord is aangemaakt bij registratie voor de federatieleden, de clubleden ontvingen een mail met link om een paswoord aan te maken.

Let wel: Elk lid met een uniek mailadres krijgt een account, m.a.w. indien meerdere leden binnen eenzelfde gezin een persoonlijk mailadres hebben, kan elk lid inloggen op zijn/haar account. Per account zie je wel alle leden die op eenzelfde adres zijn geregistreerd in onze ledendatabase.

## Paswoord vergeten?

Geen nood: via 'Wachtwoord vergeten' kan ten allen tijde een paswoord worden aangemaakt. In dit laatste geval krijgt u een mail met link om een paswoord aan te maken (mail kan in SPAM terecht komen). Nadat u een nieuw paswoord hebt aangemaakt kan u inloggen via bovenstaande manier.

<u>OF</u>: **voor leden waarvan nog geen mailadres gekend is in de ledendatabase**: kies voor '**E-mailadres vergeten'**. U krijgt volgend scherm:

| WandelSp it<br>VLaanderen |                                                                                                    |                                                                                        |      |
|---------------------------|----------------------------------------------------------------------------------------------------|----------------------------------------------------------------------------------------|------|
| E-mailadres registreren   |                                                                                                    |                                                                                        |      |
| Gegevens                  | Om een e-mailadres aan uw bestaande lidmaatscha<br>basisgegevens valideren. Gelieve deze correct in te<br>Lidnummer<br>Email | ip toe te voegen, moeten we enkel enkele<br>vullen aub.<br>Geboortedatum<br>dd/mm/jjjj |      |
|                           |                                                                                                    | Registreer acc                                                                         | ount |

Hier vult u uw lidnummer, uw geboortedatum en uw mailadres in.

Hierop krijgt u bericht dat het mailadres geregistreerd is in de ledendatabase. In uw mailbox komt een mail met link om het paswoord aan te maken (zie hierboven).

U komt nu op uw account terecht.

| Aandacht.<br>Hieronder ziet u de leden doo                                       | Hier kan je het<br>leden op dit ac                                                         | adres voor al<br>count bewerk | le<br>ken | Enkel voor 9999- en<br>leden: hier kan het l<br>betaald.            | 6999-<br>idgeld       |                       |
|----------------------------------------------------------------------------------|--------------------------------------------------------------------------------------------|-------------------------------|-----------|---------------------------------------------------------------------|-----------------------|-----------------------|
| Verhuis alle leder<br>Straat, huisnr, bus<br>Postcode en geme<br>provincie, land | n <sub>Bewerken</sub><br>ente                                                              | Lid tot:                      |           | Hier zie je of je al<br>niet betaald hebt<br>het sportjaar          | dan<br>voor           |                       |
| NAAM                                                                             | CLUB<br>Feestcomité De Marollen Sijsele                                                    | LID TOT                       | LIDGELD B | ALD DOCUMENTEN                                                      | ACTIE                 | Indien<br>wijzigingen |
| Naam<br>lidnr                                                                    | Club nr. 5202<br>Feestcomité De Marollen Sijsele<br>Club nr. 5202                          | 31/12/2025                    | Ja        | Documenten opvragen                                                 | Bewerken              |                       |
| Naam<br>lidor                                                                    | Feestcomité De Marollen Sijsele<br>Club nr. 5202                                           | 31/12/2025                    | Ja        | Documenten opvragen                                                 | Bewerken              |                       |
| Naam<br>lidnr<br>Naam                                                            | Vandelsport Vlaanderen vzw<br>Club nr. 9999<br>Wandelsport Vlaanderen vzw<br>Club nr. 9999 | 31/12/2025                    | Ja<br>Nee | Documenten opvragen                                                 | Bewerken<br>Bewerken  |                       |
| d op zelfde adre<br>eschikbaar voor<br>angesloten zijn<br>anders Trails lic      | es toevoegen is e<br>r leden die rechts<br>bij de federatie o<br>d werden!                 | enkel<br>treeks<br>f via      |           | Als u hierop klikt zie<br>links van het schern<br>beschikbare docum | et u<br>n de<br>enten |                       |

Wanneer een lid van uw account aangesloten is bij 9999 (federatieleden) of 6999 (Flanders Trails), dan kan u via deze weg nog leden toevoegen als federatielid. Bent u enkel aangesloten bij een club, dan moet u zich wenden tot de club om extra leden aan te sluiten.

Heb je gekozen voor 'Federatielid toevoegen' (enkel voor leden van 9999 (federatieleden of 6999 (Flanders Trails)), dan krijg je volgend scherm te zien:

|                                                                            |                                                                      |                                                             | Instellingen Afmelden |  |
|----------------------------------------------------------------------------|----------------------------------------------------------------------|-------------------------------------------------------------|-----------------------|--|
| ederatielid toevoegen (Club 9999)<br>lublid toevoegen: wend u tot uw club! | Naam *<br>Geboortedatum *<br>dd/mm/jjjjjjjjjjjjjjjjjjjjjjjjjjjjjjjjj | Voornaam *                                                  |                       |  |
|                                                                            | Opgelet, wanneer je geen emailadres i<br>Telefoon                    | wult, dan zal mogelijks ook het gekoppelde account b<br>GSM | beinvloed worden.     |  |
|                                                                            | Nationaliteit<br>Belg                                                | Geslacht<br>Vrouw                                           | v                     |  |
|                                                                            |                                                                      |                                                             | Opslaan               |  |

L

Voor een bijkomende persoon vul je alle velden in en klikt op *Opslaan*. Nadien kan je de betaling uitvoeren voor iedereen op dat adres. (gezinstarief is maximum 50 euro)

## HOE DE BETALING UITVOEREN?

Bovenaan zie je Klik hier om betaling uit te voeren. Als je daarop klikt kom je in onderstaande scherm en klik je op *Betalen*.

| Betaaloverzicht     |                   |
|---------------------|-------------------|
| LEDEN               |                   |
| Annelies Janssens   | 2                 |
|                     | Subtotaal: €35,00 |
| AFREKENEN           |                   |
| Actiecode Toevoegen |                   |
|                     | Totaal: € 35,00   |
|                     | Betalen           |

Vervolgens word je doorgeleid naar de betaalpagina's van Multisafepay (zie hieronder). Daar klik je op Bancontact of rechts onder Alle Betaalmethoden en kan je de betaling uitvoeren zoals andere online betalingen.

| Shop           | Ledenportaal                                |                       |
|----------------|---------------------------------------------|-----------------------|
| Beschrijving:  | Order #02a5a320-b684-4379-84a1-eb17cf6f76ea |                       |
| Bedrag:        | Totaal 35,00 EUR                            |                       |
| Betaalmethoder |                                             |                       |
| Bancontact     | Bancontact                                  |                       |
| PEAL           | iDEAL                                       |                       |
| 8 Annuleren    |                                             | 🚍 Alle betaalmethoden |
|                | Powered by MultiSafepay                     |                       |

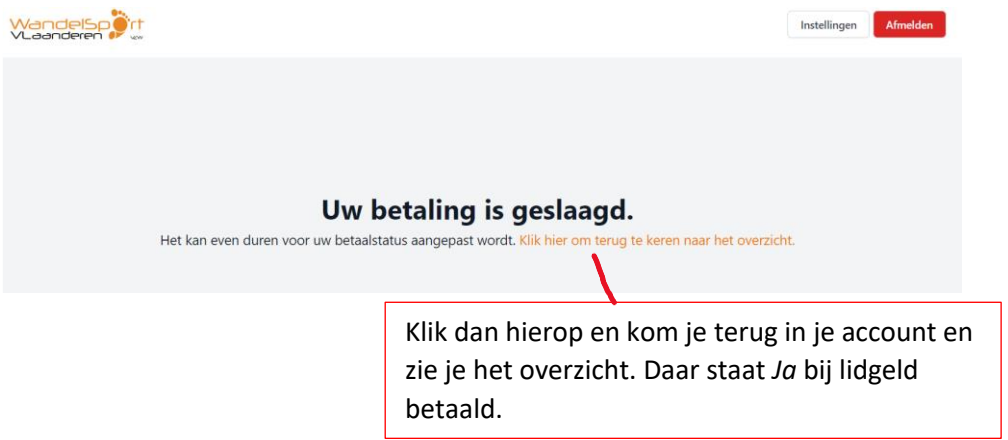